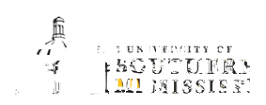

| 5. | Click the <b>Continue</b> if you wish to continue with the withdrawal process.                |
|----|-----------------------------------------------------------------------------------------------|
|    |                                                                                               |
|    |                                                                                               |
|    |                                                                                               |
|    |                                                                                               |
|    |                                                                                               |
| 6. | Follow the series of messages until you get to the page below.                                |
| 7. | Respond appropriately to the Options listed, a daytime phone number, and the Continue button. |
|    |                                                                                               |
|    | Options for this Semester                                                                     |
|    |                                                                                               |
|    |                                                                                               |
|    |                                                                                               |
|    | nieu i u geste anamene ine u lineachd ain - na thiù nen aga Wes Bitt paireana, gas            |
|    |                                                                                               |
|    |                                                                                               |
|    |                                                                                               |
|    |                                                                                               |
| 8. | Respond to the survey.                                                                        |
|    |                                                                                               |
|    | IJSM Withdrawing Students Survey                                                              |
|    | ormation General Inf                                                                          |
| 9. | Click the <b>Submit Request</b> button.                                                       |
|    |                                                                                               |